# Configuração de roteamento entre VLANs de camada 3 no switch gerenciado 300 Series

## Objetivo

O objetivo deste documento é configurar o roteamento InterVLAN da camada 3 em switches 300.

## Dispositivos aplicáveis

•300 Series Switches

## Procedimento Passo a Passo

Prerequisites

1. Verifique se o recurso Layer3 está ativado. Para obter informações adicionais sobre como ativar o modo de camada 3 no firmware versão 1.2.7.76 ou anterior, consulte <u>Como</u> <u>configurar o modo de camada 3 para SX300</u>. Para obter firmwares posteriores, consulte <u>Switching to Layer 3 Mode nos SF/SG 300 Series Switches</u>.

2. Verifique se você tem mais de uma VLAN configurada.

#### **Criar VLANs**

Etapa 1. Use a interface GUI do switch para escolher VLAN Management > Create VLAN.

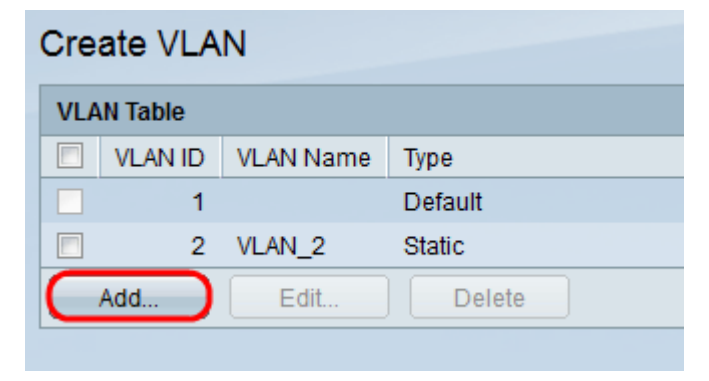

Etapa 2. Clique em Adicionar para criar uma nova VLAN e inserir parâmetros de VLAN.

| VLAN              |                        |
|-------------------|------------------------|
| VLAN ID: 2        | (Range: 1 - 4094)      |
| VLAN Name: VLAN_2 | (6/32 Characters Used) |
| Range             |                        |
| 🕸 VLAN Range:     | - (Range: 1 - 4094)    |
| Close             |                        |

Etapa 3. Para adicionar um único botão de opção de verificação de VLAN e inserir as informações de VLAN. Repita essa etapa para criar outras VLANs.

VLAN ID — número da VLAN.

Nome da VLAN — descrição da VLAN.

Etapa 4. Para adicionar um intervalo de opção **Range** de verificação da VLAN e inserir o intervalo de endereços IP.

Intervalo de VLANs — Intervalo de números de VLANs.

Etapa 5. Clique em Apply para salvar.

#### Atribuir porta à VLAN

Etapa 1. Use a interface GUI do switch para escolher VLAN Management > Port to VLAN.

| Port to VLAN |        |            |       |      |        |     |       |       |       |       |      |        |         |      |      |      |
|--------------|--------|------------|-------|------|--------|-----|-------|-------|-------|-------|------|--------|---------|------|------|------|
| Filter:      | VLAN   | ID eq      | uals  | to 2 | 2 🔽    | AND | Inter | face  | Туре  | equal | s to | Port 🖣 | G       | 0    |      |      |
| Interface    | GE1    | L GE2      | CE3   | GE4  | GES    | CE6 | CE7   | CE8   | GEO   | CE10  | CE11 | CE12   | GE13    |      | CE15 | GE16 |
| Access       | 02     |            | 020   | 024  | 020    | 020 | 000   | 020   | 020   | 0010  | 0211 | 0012   | 0210    | 0014 | 0215 | 0210 |
| Trunk        | 6      | 0          | 0     | 0    | 0      | 0   | 0     | 0     | 0     | 0     | 6    | 0      | 0       | 6    | 0    | 0    |
| General      | 0      | 0          | 0     | 0    |        | 0   |       | 0     | 0     | 0     | 0    | 0      | Ő       | 0    | 0    | 0    |
| Custome      | er 🔘   |            |       |      |        |     |       |       |       |       |      |        |         |      |      |      |
| Forbidde     | en 🔘   | 0          | 0     | 0    | 0      | 0   | 0     |       |       | 0     | õ    | 0      | 0       | õ    | 0    | 0    |
| Excluded     | i ()   | ۲          | ۲     | ۲    | ۲      | ۲   | ۲     | ۲     | ۲     | ۲     | ۲    | ۲      | ۲       | ۲    | ۲    | ۲    |
| Tagged       | 0      | $\bigcirc$ | 0     | 0    | 0      | 0   | 0     | 0     | 0     | 0     | 0    | 0      | $\odot$ | 0    | 0    | 0    |
| Untagge      | d 💿    | 0          | 0     | 0    | 0      | 0   | 0     | 0     | 0     | 0     | 0    | 0      | 0       | 0    | 0    | 0    |
| PVID         |        |            |       |      |        |     |       |       |       |       |      |        |         |      |      |      |
| Interface    | 052    |            |       | 27.0 | -E-00  |     |       |       |       |       |      |        |         |      |      |      |
| Accose       | GE2    | :0 GE2     | 20 GE | 27 6 |        |     |       |       |       |       |      |        |         |      |      |      |
| Trunk        | 0      | 0          |       | 2    | 0      |     |       |       |       |       |      |        |         |      |      |      |
| Conoral      | 0      | 0          |       |      | 0      |     |       |       |       |       |      |        |         |      |      |      |
| Custome      | er o   |            |       |      |        |     |       |       |       |       |      |        |         |      |      |      |
| Forbidde     | en li  | 6          |       |      | 0      |     |       |       |       |       |      |        |         |      |      |      |
| Excluded     |        |            |       | •    | 0      |     |       |       |       |       |      |        |         |      |      |      |
| Tagged       | -<br>0 | 0          |       |      | õ      |     |       |       |       |       |      |        |         |      |      |      |
| Untagge      | d 🔘    | 0          | 0     | 5    | 0      |     |       |       |       |       |      |        |         |      |      |      |
| PVID         | Ň      |            |       | 7    | ň      |     |       |       |       |       |      |        |         |      |      |      |
|              |        |            |       |      |        |     |       |       |       |       |      |        |         |      |      |      |
| Apply        |        | Car        | cel   | Ĩ    | Port V |     | lemb  | ershi | p Tab | le    |      |        |         |      |      |      |
|              |        |            |       |      |        |     |       |       |       |       |      |        |         |      |      |      |

Etapa 2. Escolha o número da ID da VLAN no menu suspenso ID da VLAN e o tipo de interface no menu Tipo de interface.

Etapa 3. Clique em lr para ver o status de associação à VLAN da porta selecionada.

Etapa 4. Escolha entre o tipo de interface dos botões de opção.

Acesso — A interface é membro não marcado de uma única VLAN.

Tronco — A interface não é um membro de VLAN rotulada específica.

General — A interface suporta uma ou mais VLANs marcadas e não marcadas.

Etapa 5. Clique em **Apply** para salvar

#### Configure o InterVLAN Routing

Etapa 1. Use a interface GUI do switch para escolher **IP Configuration > Management and IP interfaces > IPv4 Interface**. As páginas de interface IPv4 são abertas.

| IPv4 Interface |               |                 |               |                 |              |  |  |  |  |  |
|----------------|---------------|-----------------|---------------|-----------------|--------------|--|--|--|--|--|
| IPv4           | 4 Interface 1 | Table           |               |                 |              |  |  |  |  |  |
|                | Interface     | IP Address Type | IP Address    | Mask            | Status       |  |  |  |  |  |
|                | VLAN 1        | DHCP            | 0.0.0.0       | 255.255.255.255 | Not received |  |  |  |  |  |
|                | VLAN 1        | Default         | 192.168.1.254 | 255.255.255.0   | Valid        |  |  |  |  |  |
|                | Add           | Edit            | Delete        |                 |              |  |  |  |  |  |

Etapa 2. Clique em Adicionar para atribuir um endereço IP para VLANs.

| Interface:       | 0    | Port GE1 👻 💿                            | LAG 1 | 1 👻 🔘 | VLAN | 1 🗸          |
|------------------|------|-----------------------------------------|-------|-------|------|--------------|
| IP Address Type: | 0    | Dynamic IP Address<br>Static IP Address |       |       |      | 2            |
| ☆ IP Address:    |      |                                         |       |       |      |              |
| & Mask:          | 0    | Network Mask                            |       |       | (Rar | ige: 0 - 32) |
| Apply Cl         | lose |                                         |       |       |      |              |

Etapa 3. Verifique VLAN e selecione VLAN ID number no menu suspenso.

Etapa 4. Atribua um endereço IP para as VLANs.

Tipo de endereço IP — Como o endereço IP será atribuído.

- Dynamic IP Address (Endereço IP dinâmico) — atribuição dinâmica de endereços IP DHCP.

- Endereço IP estático — Atribuição de endereço IP configurada manualmente.

Etapa 5.Clique em Apply para salvar.